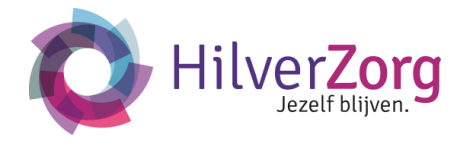

## 1. Inloggen

- Open mijnCaress cliëntportaal via het internet: via <u>www.hilverzorg.nl</u>. Kies knop 'Mijnhilverzorg' rechtsboven. Daarna knop 'Cliëntportaal'. Of direct via <u>http://mijnhilverzorg.nl</u>
- **b.** Vul uw gebruikersnaam en wachtwoord in.
- c. Klik op de knop Inloggen
- Als u voor de eerste keer inlogt krijgt u onderstaand scherm voor apparaat verificatie.

# Korte handleiding Mijnhilverzorg

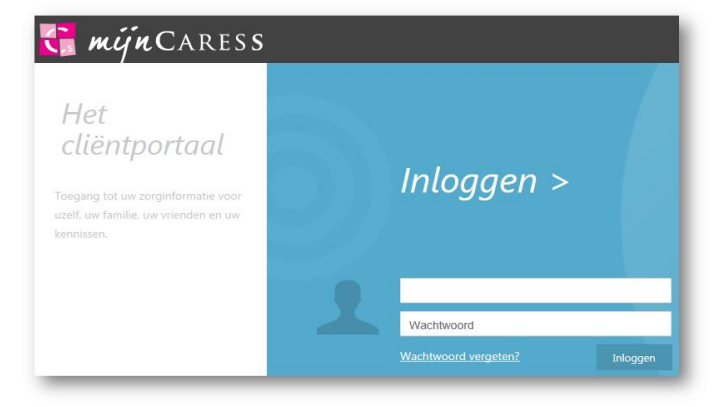

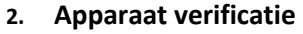

- a. Vanuit veiligheidsoverwegingen ontvangt u de eerste keer een SMS op uw mobiel.
- U vult deze code in en klikt op Code controleren. Hiermee komt u in het Clientportaal.

## 3. Onjuist wachtwoord?

- a. Bij een verkeerd wachtwoord krijgt u onderstaande melding.
- **b.** U voert opnieuw uw wachtwoord in of u klikt op *Wachtwoord vergeten*.
- c. U ziet nevenstaand scherm.
- d. Nadat u per email uw nieuwe wachtwoord hebt gekregen kunt u hiermee inloggen.

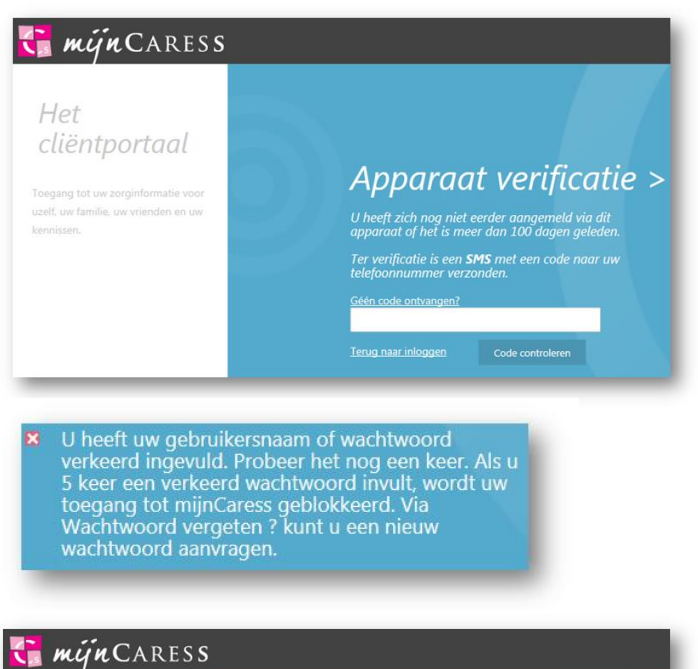

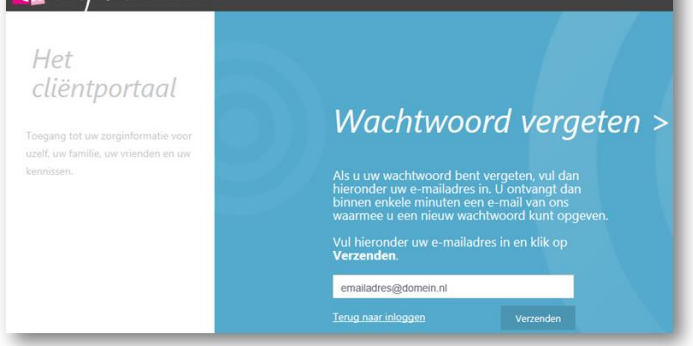

## 4. Startscherm Cliëntportaal

a. Dit scherm bestaat uit verschillende panelen voor Afspraken, Gegevens, Berichten en Dossier

| MUN AFSPRAKEN                          |                         | <b>**</b> | MIJN DOSSIER                                                                    |
|----------------------------------------|-------------------------|-----------|---------------------------------------------------------------------------------|
| Dochter komt eten<br>Dochter komt eten | 21 MEI<br>18:00 - 20:00 |           | Bijzonderheden<br>De wond heeft zich goed hersteld.                             |
|                                        |                         | . (5)     | Applicatiebeheerder Caress Zorgdossier 21 mei 2014<br>Michael Hoogendoorn 11:38 |
| MJIN BERICHTEN                         | 21 ME                   |           | MUN GEGEVENS<br>Maria de Bruin                                                  |
| Boodschappen                           | 15:45                   |           | 21 MB<br>Maria Magtilda de Bruin 1553                                           |
|                                        |                         |           |                                                                                 |

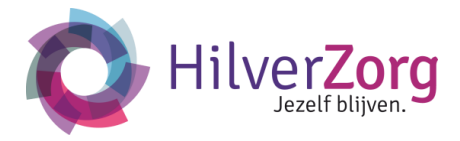

#### 5. Mijn afspraken

- a. Bij aanwezigheid van afspraken ziet u de eerste afspraak met deze informatie op het paneel zichtbaar:
  - i. Dag en maand. Tijdstip van ..
  - ii. Omschrijving van de afspraak.
  - iii. Betrokken persoon. Als deze medewerker een foto heeft ziet u deze hier staan.
  - iv. Bij meerdere afspraken ziet u de meest recente en drie opvolgende afspraken staan.

#### 6. Mijn gegevens

- a. Hier ziet u de gegevens staan, zoals deze zijn vastgelegd in het Elektronisch Clientdossier.
- U kunt het prikbord gebruiken om een mededeling te doen aan al uw contactpersonen. Een foto plaatsen kan ook.
- c. De mededeling ziet u op het startscherm van mijn gegevens.

#### 7. Mijn berichten

- a. U kunt hier berichten naar 1 of meerdere contactpersonen of de medewerkers van de zorg sturen.
- Bij aanwezigheid van berichten ziet u het meest recente bericht als eerste staan. Opvolgend ziet u de oudere berichten.

#### 8. Mijn dossier

- a. U kunt hier rapportages en cliëntplannen inzien. De rapportages vindt u in de vorm van een kaartje op de tijdlijn en kunnen worden open geklikt. Door op de tijdbalk te klikken kunt u naar andere data scrollen.
- Het cliëntplan kunt u openen door op "bekijk uw plannen" te klikken. Door boven in het scherm op de datum te klikken, kunt u ook de vervallen plannen bekijken.

#### 9. Afsluiten

- a. Om mijnCaress Cliëntportaal af te sluiten klikt u op de knop Uitloggen.
- **b.** Een pop-up scherm verschijnt. U bevestigt de opdracht.

# Uitloggen

Weet u zeker dat u wilt uitloggen?

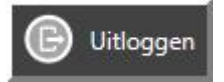

Vragen? Mail naar mijn@hilverzorg.nl

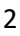

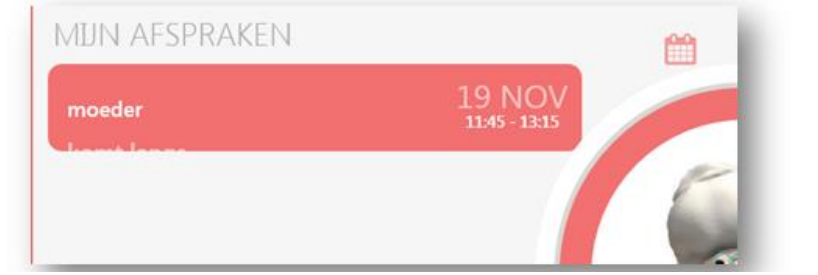

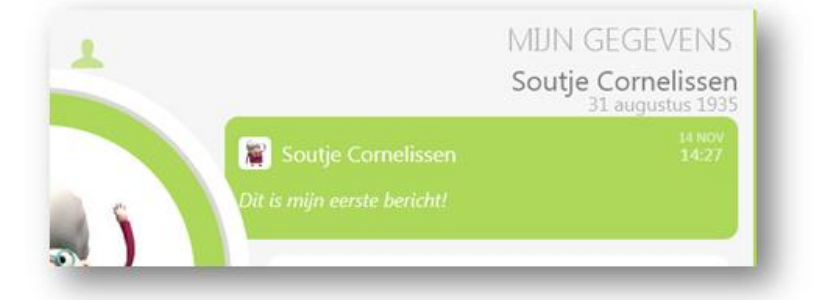

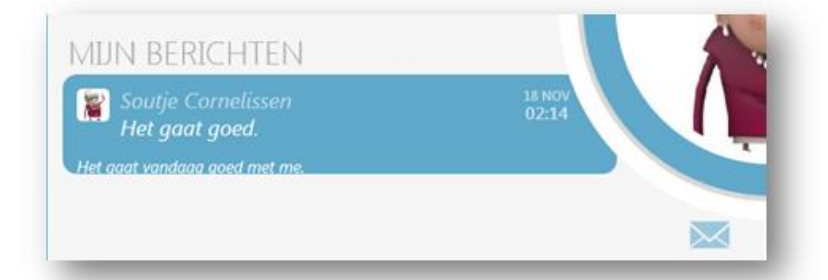

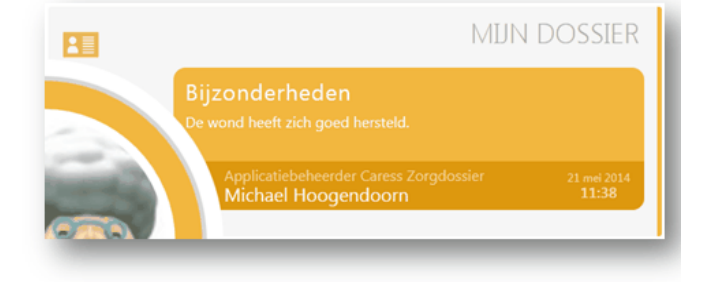